## iPhone – Student

## **OUTLOOK APPLICATION**

1. Download "Microsoft Outlook" from the App Store and open the app once it is installed.

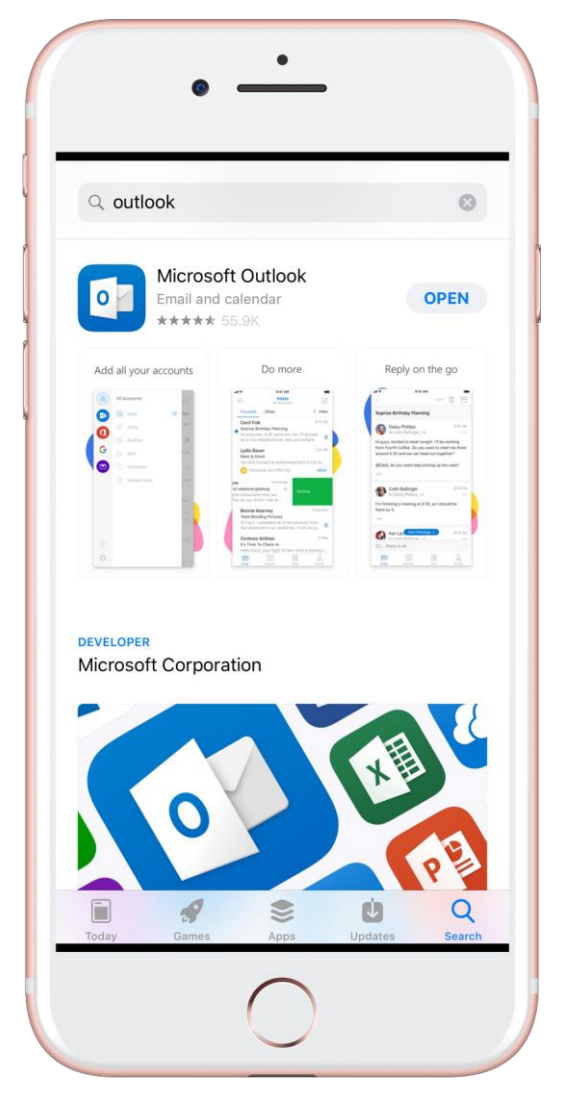

- 2. Press "Get Started"
- 3. Enter your full email address (including @forum.montevallo.edu) and press "Add Account"
- 4. Type your password
- 5. Press "Sign In"

If you have any issues or need assistance, please call the Solution Center at (205) 665-6512.

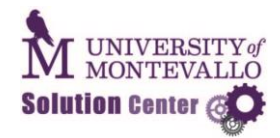

- 1. Open Settings and press "Accounts & Passwords"
- 2. Press "Add Account"

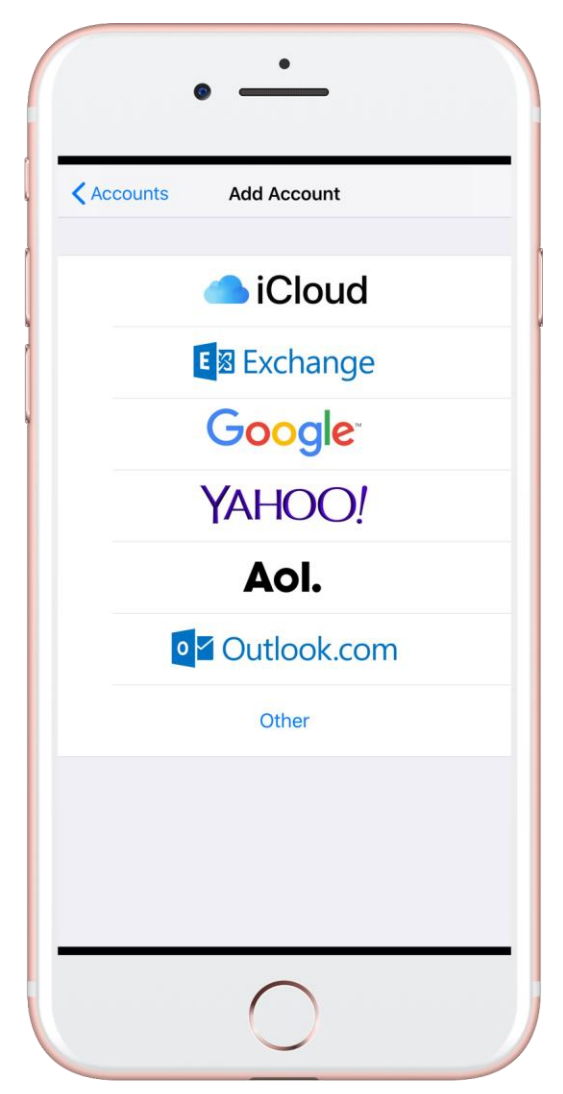

- 3. Choose "Exchange"
- 4. Enter your email address and press next
- 5. Press "Configure Manually"
- 6. Input the following information into the corresponding fields:

If you have any issues or need assistance, please call the Solution Center at (205) 665-6512.

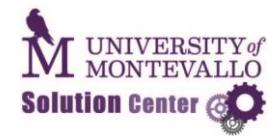

- Server outlook.office365.com
- Domain LEAVE THIS FIELD BLANK
- Enter your full email address including @forum.montevallo.edu and password

|             | •                             |
|-------------|-------------------------------|
| 🛯 Verizon 🗢 | 3:01 PM ≁ 🛛 🛪 57% 🗖           |
| Cancel      | Next                          |
|             |                               |
| Email       | username@forum.montevallo.edu |
|             |                               |
| Server      | outlook.office365.com         |
|             |                               |
| Domain      | Optional                      |
| Username    | username@forum.montevallo.edu |
| Password    | •••••                         |
|             |                               |
| Description | username@forum.montevallo.edu |
|             |                               |
| qwe         |                               |
| a s         | d f g h j k l                 |
| φZ          | x c v b n m 🛛                 |
| 123         | space return                  |
|             | $\bigcirc$                    |
|             | ()                            |

7. Press "Next" and select which services you want associated with this account and press "Save"

\*\*\*The "Microsoft Outlook" app is the easiest to configure.

If you have any issues or need assistance, please call the Solution Center at (205) 665-6512.

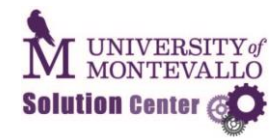